# Arbejdsgangsbeskrivelse:

## **Registrering af fravær**

I denne vejledning vises hvordan du registrerer fravær i HCM.

#### Målgruppe:

• Fraværsansvarlige

#### Typer af fravær:

- Sygdom
- Delvis sygdom
- §56
- Graviditetsbetinget sygdom
- Delvis graviditetsbetinget sygdom
- Barnets 1. sygedag
- Barnets 2. sygedag
- Omsorgsdage

### Registrering af fuldtidsfravær

- Tilgå Mine Klientgrupper.
- Gå til Fraværsrecords.

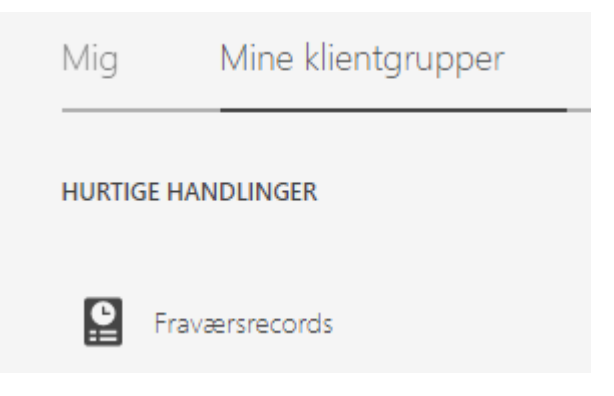

 Søg efter person: den der skal tastes fravær for. HVIS der fremkommer flere ansættelsesforhold for samme person, så skal det ansættelsesforhold, der skal registres fravær på, vælges. Gå i avanceret søgning og vælg primær ansættelse.

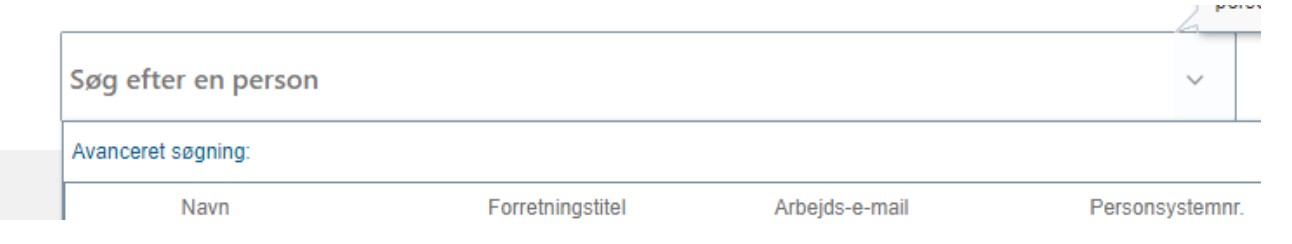

#### • Gå til Eksisterende fravær – vælg, der skal trykkes 2 gang: +Tilføj

▲ Eksisterende fravær ⑦

| Vis 🔻 🕂 Tilføj 🗞 Genl   | beregn <b>Tidsperiode</b> Sidste 6 m | åneder V Type | ✓ Status        | ✓ ♥ Interpretation ✓ ♥ Interpretation ✓ ♥ Interpreta |
|-------------------------|--------------------------------------|---------------|-----------------|----------------------------------------------------------------------------------------------------|
| Datoer                  | Arbejdsgiver                         | Туре          | Ansættelsesforl | Varighed Status                                                                                                    |
| 27-09-2021 - 28-09-2021 | Syddansk Universitet (SDU)           | Ferie         |                 | 2 Dage 📸 Tidsplanlagt                                                                                                    |
| 29-07-2021 - 13-08-2021 | Syddansk Universitet (SDU)           | Ferie         |                 | 12 Dage 🔀 Tidsplanlagt                                                                                                    |
| 28-06-2021              | Syddansk Universitet (SDU)           | Ferie         |                 | 1 Dage 📸 Tidsplanlagt                                                                                                    |
| 24-06-2021              | Syddansk Universitet (SDU)           | Ferie         |                 | 1 Dage 🐻 Tidsplanlagt                                                                                                    |
| 14-05-2021              | Syddansk Universitet (SDU)           | Ferie         |                 | 1 Dage 🐻 Tidsplanlagt                                                                                                    |
| 4                       |                                      |               |                 | • • • • •                                                                                                    |

#### • Vælg Fraværstype i dropdown.

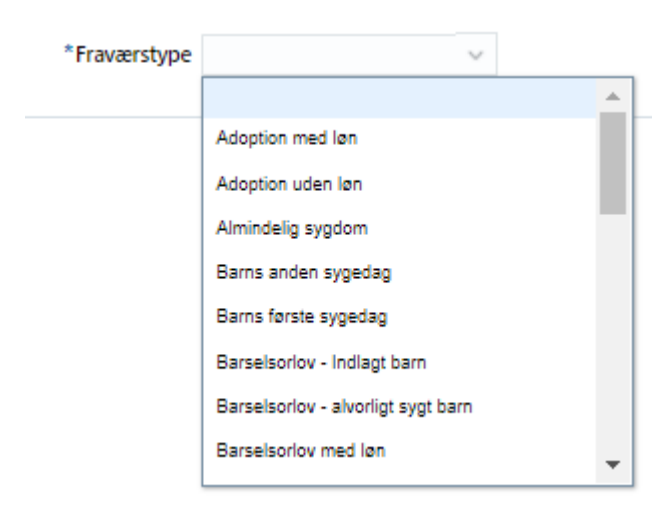

- Tast: startdato for fravær. Vær opmærksom på følgende:
  - Ved barnets 1. og 2. sygedag tast start- og slutdato med det samme eller vælg *enkelt dag.*
  - Ved omsorgsdage tast start- og slutdato med det samme eller vælg enkelt dag/halv dag.
  - For øvrige fraværstyper tastes kun startdato (medmindre medarbejderen kun er syg i en dag) – Klik på *Orlov uden afslutning*. Slutdato tastes aldrig før medarbejderen er raskmeldt eller overgår til delvis sygemelding.

| *Frav                | ærstype  | Almindelig sy | gdom | ~                     | Avanceret tilstand |  |
|----------------------|----------|---------------|------|-----------------------|--------------------|--|
| Grundlæggende t      | tilstand |               |      |                       |                    |  |
| 2. a. a. a. ggondo i | liotana  |               |      |                       |                    |  |
| *Startdato           | 24-03-20 | 21            | Ē    | Orlov uden afslutning | , 🗹                |  |

• Afsend – derefter modtager du en bekræftelse på anmodningen – klik OK

### Delvis fravær – delvis syg og graviditetsbetinget sygdom – delvis §56

- Tilgå: *Mine Klientgrupper* og derefter *Vis flere* (i venstre side).
- Gå til: Fraværsrecords.

| Mig     | Mine klientgrupper |  |
|---------|--------------------|--|
| HURTIGE | HANDLINGER         |  |
| F       | raværsrecords      |  |

- Søg efter person: den der skal tastes fravær for.
- Gå til: Eksisterende fravær vælg: +Tilføj

▲ Eksisterende fravær ⑦

| Vis 🔻 🕂 🕂 Vis 🗣 Genbe   | regn Tidsperiode Sidste 6 måneder | ~ Туре | ✓ Status        | <ul> <li>S Frigør</li> </ul> |
|-------------------------|-----------------------------------|--------|-----------------|------------------------------|
| Datoer                  | Arbejdsgiver                      | Туре   | Ansættelsesforl | Varighed Status              |
| 27-09-2021 - 28-09-2021 | Syddansk Universitet (SDU)        | Ferie  |                 | 2 Dage 1 Tidsplanlagt        |
| 29-07-2021 - 13-08-2021 | Syddansk Universitet (SDU)        | Ferie  |                 | 12 Dage 📸 Tidsplanlagt       |
| 28-06-2021              | Syddansk Universitet (SDU)        | Ferie  |                 | 1 Dage 🐻 Tidsplanlagt        |
| 24-06-2021              | Syddansk Universitet (SDU)        | Ferie  |                 | 1 Dage 🐻 Tidsplanlagt        |
| 14-05-2021              | Syddansk Universitet (SDU)        | Ferie  |                 | 1 Dage 🐻 Tidsplanlagt        |

#### Vælg: Fraværstype i dropdown.

Vælg fraværstype - §56/delvis syg/graviditetsbetinget syg

- Udfyld start dato
- Sæt kryds i orlov uden afslutning hvis det er fravær ud over en dag
- Udfyld gennemsnitlig fraværstimer pr uge

| Enkelt dag |                   | Orlov uden afslutning    |              |  |
|------------|-------------------|--------------------------|--------------|--|
| *Startdato | tt-mm-uuuu        | *Startdatovarighed       | ~            |  |
| *Slutdato  | tt-mm-uuuu        | *Slutdatovarighed        | ~            |  |
| Varighed   | 0 Kalenderdage    | Startdato for betingelse | tt-mm-uuuu 🕫 |  |
|            |                   |                          |              |  |
| vedhæft    | Tilføj<br>Ingen 🕂 |                          |              |  |

• **Forklaring**: delvis fravær ændrer sig – gå ind og slutte den forrige delvise sygemelding, raskmelde helt eller taste en ny delvis sygemelding, så der hele tiden er en åben sygemelding indtil medarbejderen er helt raskmeldt.

## Raskmelding

- Tilgå: *Mine Klientgrupper* og derefter *Vis flere* (i venstre side).
- Gå til: Fraværsrecords.

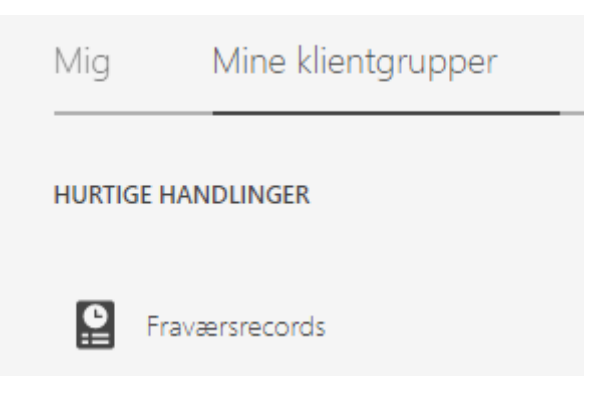

- Søg efter person: den der skal tastes fravær for.
- Gå til: *Eksisterende fravær* find den aktuelle sygemelding og klik på denne (slutdato ikke fastlagt).
- Fjern flueben ved Orlov uden afslutning Tast slutdato

|            | Fraværstype Almi | Avanceret tilstand |                            |               |     |
|------------|------------------|--------------------|----------------------------|---------------|-----|
| rundlægge  | nde tilstand     |                    |                            |               |     |
| Enkelt dag |                  |                    | Orlov uden afslutning      |               |     |
| *Startdato | 01-02-2021       | Ċo                 | *Startdatovarighed         | Fuld dag      | ~   |
| *Slutdato  | 03-02-2021       | Ċo                 | *Slutdatovarighed          | Fuld dag      | ~   |
|            | 2 Kalandardana   |                    | Chantalata fan hatin nalaa | dd mana ianaa | ¢ħ. |

• Afsend – derefter modtager du en bekræftelse på anmodningen – klik OK